1. Go to ForceConnect: <u>https://locker.private.navyreserve.navy.mil/forceconnect/#home</u>

| rea forceconnect |                  |               |                    | Profile      | My Subscriptions |
|------------------|------------------|---------------|--------------------|--------------|------------------|
|                  | Manage Bulletins | Manage Topics | Manage Subscribers | Manage Roles |                  |
|                  |                  |               |                    |              |                  |

2. On the top right, click **Profile**.

| Profile | My Subscriptions |
|---------|------------------|
|         |                  |

3. On the Profile and User Preferences page, in the Notifications section, click + Add Phone.

| Profile and User Preferences<br>Set preferred email and edit user profile information | Profile Information<br>Name<br>Willis, Kristi<br>Primary Phone<br>(757) 322-6658<br>Alternate Phone<br>Not Provided | Edit |
|---------------------------------------------------------------------------------------|----------------------------------------------------------------------------------------------------|------|
|                                                                                       | Notifications                                                                                                    |      |
|                                                                                       | Primary Email<br>kristi.willis@navy.mil                                                                             |      |
|                                                                                       | Alternate Email<br>Not Provided                                                                                     |      |
|                                                                                       | Text Messaging                                                                                                    |      |
|                                                                                       | + Add Phone                                                                                                    |      |

## ForceConnect: How to Subscribe to Text Messaging

 In the Text Messaging Notifications window, select your cell phone carrier and enter your phone number.

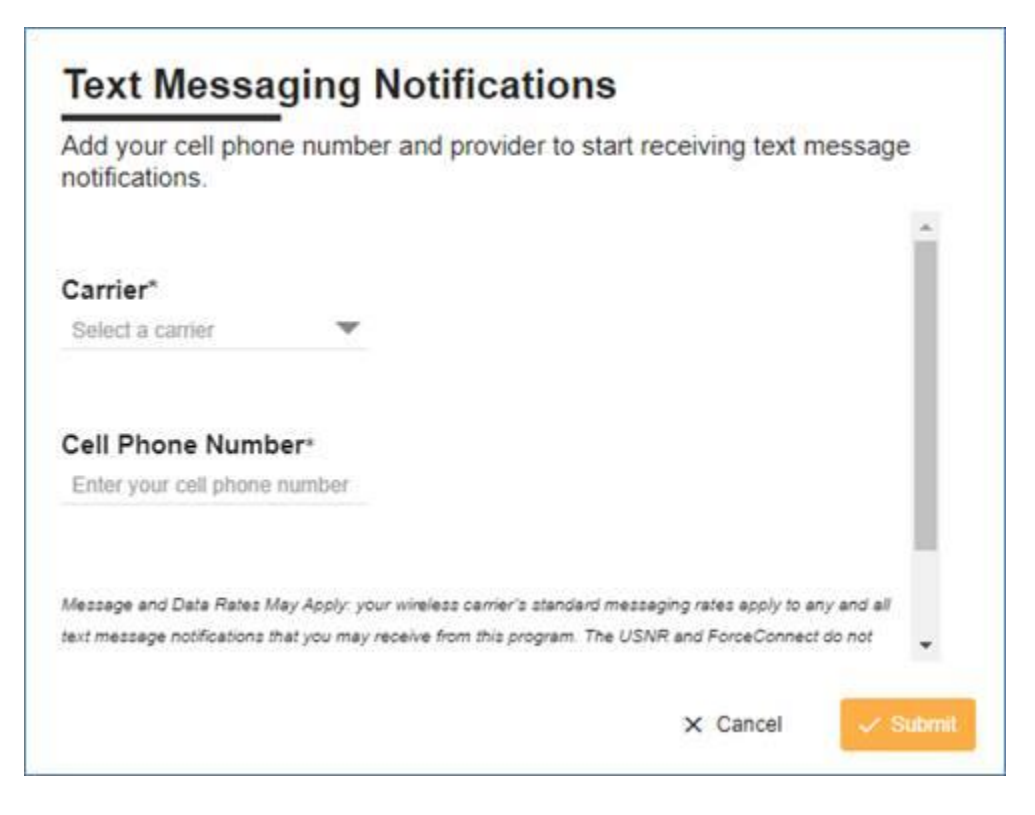

6. Make sure to read the message about Message and Data Rates.

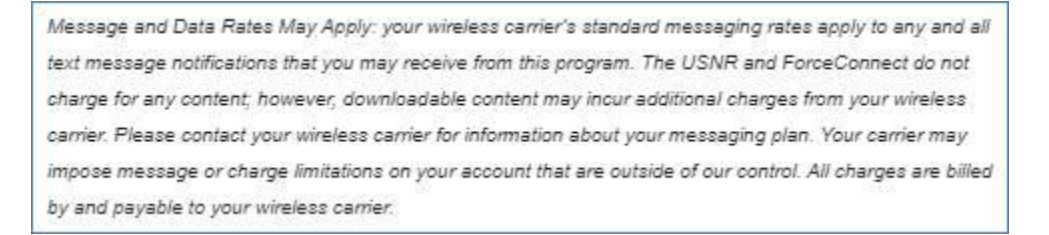

- 7. If you want to continue to subscribe to text messaging, click Submit, otherwise click Cancel.
- 8. After clicking Submit, you should receive a message similar to one below.

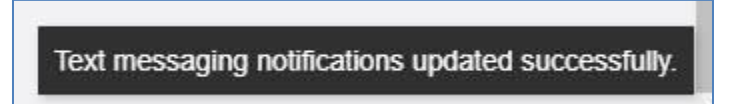

## ForceConnect: How to Subscribe to Text Messaging

10. If you would like to unsubscribe from text messaging, uncheck the Text Messaging checkbox.

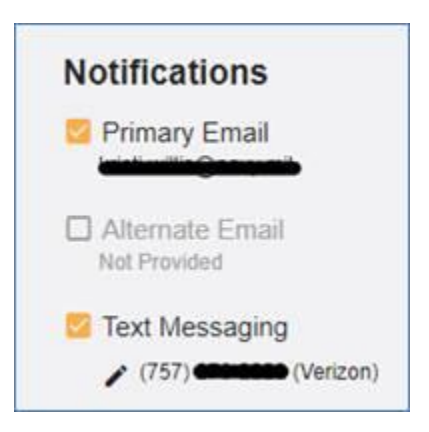

11. To continue to unsubscribe, click **YES**, otherwise click **NO**.

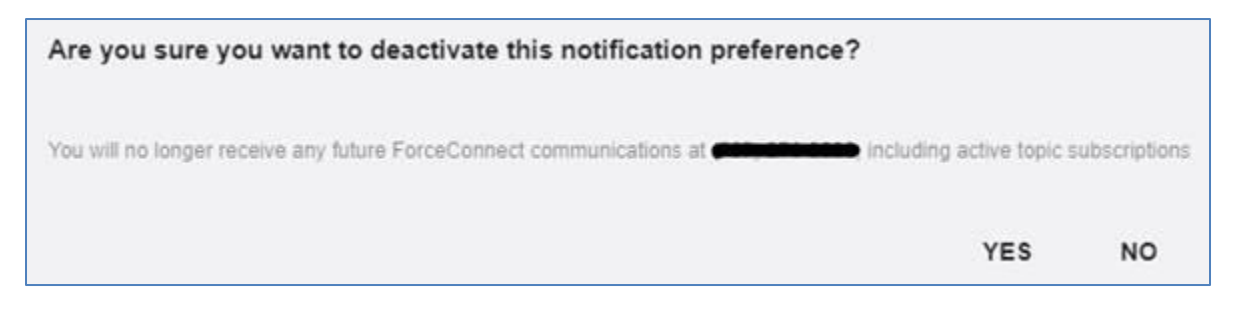